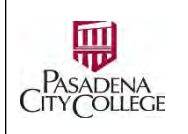

## Office of Human Resources

How to request Additional Faculty Service Areas in NeoEd Form

Who: You are a full-time faculty and you need to submit a request to be considered for additional faculty service areas (FSA) in addition to the initial discipline for which you came into service at Pasadena City College.

### 1. Login:

1.1. Go to URL: https://pasadena.edu/faculty-and-staff/index.php > Click NeoEd Workforce Management Platform > Login with your PCC login credentials.

- 2. Access NeoEd eForm:
  - 2.1. Click Forms in vertical Menu on the left section

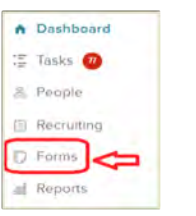

### 3. Start a Form Process:

3.1. Go to Quick Links section > Click FR: Faculty Service Areas Request > Start Process > Confirm.

|                                   | tao a |
|-----------------------------------|-------|
| FR: Faculty Service Areas Request |       |

3.2. You have triggered the FSA process. Read the background information and the overview of the approval process. Click Complete Form.

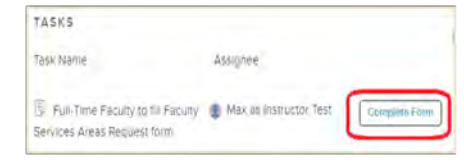

### 3.3. Fill the Form:

Fill the required fields > Submit.

### 3.4. Check Form Status:

Click My Forms & Processes on Forms Main Menu.

| orms        |                    |                      |
|-------------|--------------------|----------------------|
| Overview C  | My Faith           | nș di Processa și fi |
| lue Date    | 6                  |                      |
| E FR. TES   | T Friculty Service | Areas Request        |
| Alongenerat | 1 900 m 10/20 92   |                      |

# 3.5. Correct Rejected Form:

Check NeoEd after a few days. If the form shows up in your task list again:

Open the form > Click the Bubble button to read the instructions > Make the necessary correction > Submit.

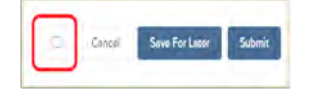